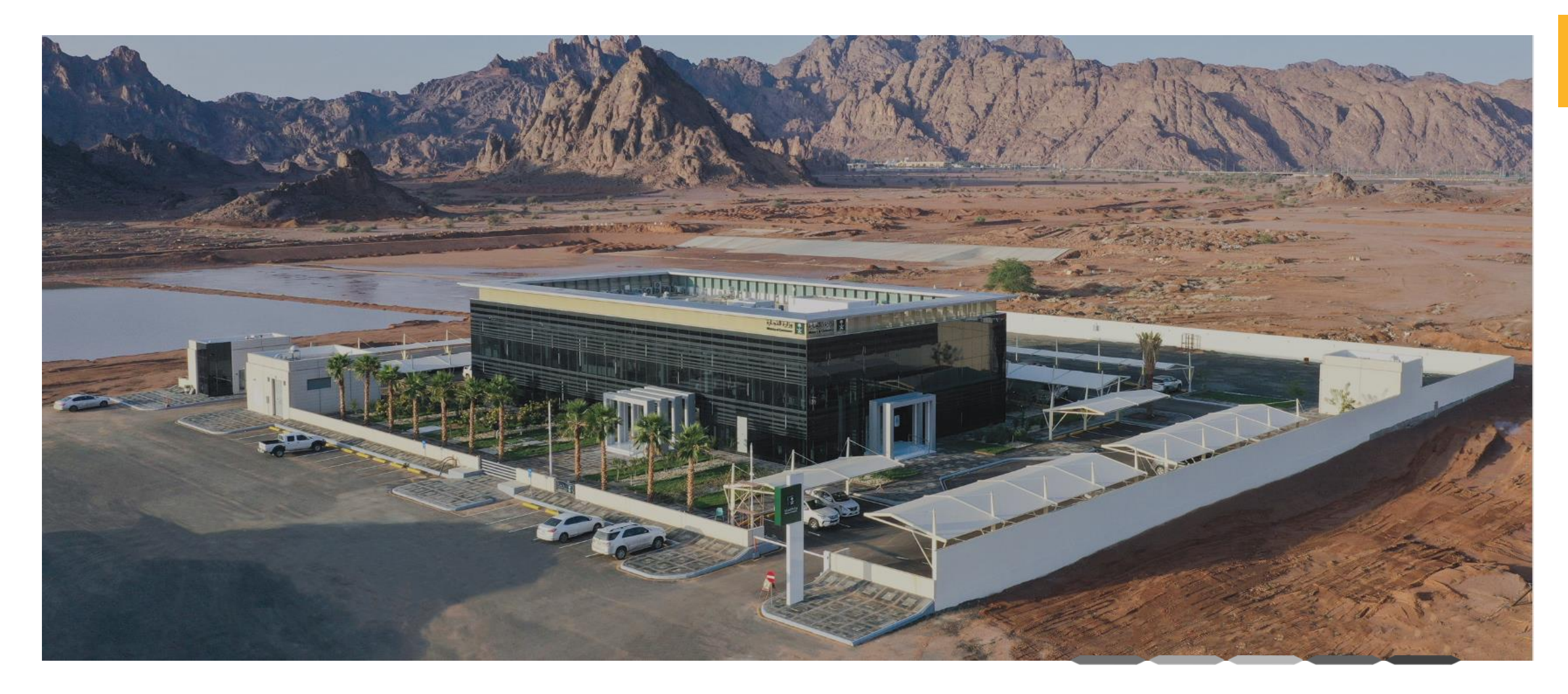

### دليل خدمة مخالفات نظام السجل التجاري

رقم الإصدار:1 تاريخ التحديث : 29/09/2024

### خطوات الحصول على خدمة مخالفات نظام السجل التجاري

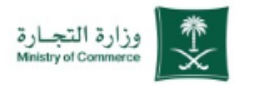

#### مخالفات نظام السجل التجاري

خطوات الحصول على الخدمة

| 1 | الضغط على ابدأ الخدمة                                         |
|---|---------------------------------------------------------------|
| 2 | الدخول إلى الحساب (اسم المستخدم وكلمة المرور او النفاذ الوطنج |
| 3 | تعيئة البيانات المشار البها داخل الخدمة                       |

4 يتم ارسال الطلب

### للحصول على رابط الخدمة 🛛 إضغط هنا 🌈

# بلاغات وشكاوى مخالفات أنظمة قطاع الأعمال

1 🐑

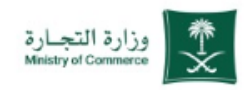

| مخالفات نظام السجل التجاري  | وزارة التجارة<br>Munitry of Commers وزارة التجارة<br>التعالية الد                                                                                                    | لر الدفول 🍞 أستلة شائمة 😪 En 😧 في ل         |
|-----------------------------|----------------------------------------------------------------------------------------------------|---------------------------------------------|
|                             | عن الوزارة 🧹 الفروع الأنظمة واللوائح بالأدلة والإجراءات الخدمات الإ                                                                                                    | ت الإلكترونية مركز المعرفة <sub>~</sub>     |
|                             | وزارة التجارة > الخدمات الإلكترونية > تفاصيل الخدمة                                                                                                    |                                             |
| م الضغط على ( ابدأ الخدمة ) |                                                                                                    |                                             |
|                             | مخالفات نظام السجل التجاري                                                                                                    |                                             |
|                             | ن وصف الخدمة                                                                                                    | a zosti bit                                 |
|                             | التاجر الشركات قطاع الأعمال                                                                                                    |                                             |
|                             | لا تتردد في مشاركته في الحد من مخالفات نظام السجل التجاري من خلال تقديم بلاغات عن أي ممارسات قد تشكل مخالفات<br>الاطام السجل التجام والاختمار التفرية وحقد الفائية الأوالة والسجوارية والوس والحوارية الجاري ويريب التقدم والف ح | الفئة المستفيدة<br>التاجر<br>قطاع الأعمال   |
|                             | منتخم الشني البناري وحملته الشبيرية وسر الوزار الحالة والمسوولية والمرض والوليية من من يبدر بالسام ببدع عن<br>مخالفة بشكل مباشر من خلال قنوات الوزارة المتاحة.                                                                   |                                             |
|                             |                                                                                                    | مدة تنفيذ الخدمة<br>5 أيام عمل              |
|                             |                                                                                                    |                                             |
|                             | الفاقية مستوى الخدمة 🗞                                                                                                    | الخدمة مقدمة باللغة                         |
|                             | الخطوات الشروط المستندات المطلوبة                                                                                                    |                                             |
|                             | المغط على إبدأ الخدمة.                                                                                                    | تاريخ اطلاق الخدمة<br>1446 ريبع الأول 144   |
|                             | 2 تسجيل الدخول من خلال النفاذ الوطني.                                                                                                    |                                             |
|                             | عيلة البيانات المشار اليها داخل الخدمة.                                                                                                    | <b>رسوم الخدمة</b><br>يدون رسوم             |
|                             | ارسال الطلب .                                                                                                    | <u>ــــــــــــــــــــــــــــــــــــ</u> |

ملاحظة : بالضغط على علامة ( 炎 ) يتم انتقالك الى المرحلة التالية في الخدمة

## الدخول إلى الحساب (اسم المستخدم وكلمة المرور او النفاذ الوطني )

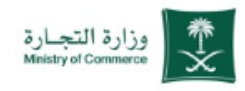

|                                                                 | مخالفات نظام السجل التجاري                                                           |
|-----------------------------------------------------------------|--------------------------------------------------------------------------------------|
| ي الموحد الموحد الموحد الموحد                                   |                                                                                      |
| اهلا بك عميل وزارة التجارة<br>تسبيل الدنول                      | 1 ادخال البيانات الشخصية لتسجيل الدخول :<br>( يقم الممبة أم البقامة - اسم المستخدم ) |
| رقم الهوية أو الإقامة / اسم المستخدم                            | · (العلم الطلوية الو التُرهامة - السلم المستحدم )                                    |
| Abdullahali و 123456789 لو Abdullahali التالي                   | 2 الضغط على ( التالي )                                                               |
| نسیت کلمة المرور؟ إنشاء حساب                                    |                                                                                      |
| الدخول بإستخدام حسابك لدى:<br>• دخول بحساب النفاذ الوطني الموحد | او يمكنك الدخول بحسابك في منصة النفاذ<br>الوطني الموحد                               |
| English العودة للنظام                                           |                                                                                      |
|                                                                 |                                                                                      |
|                                                                 |                                                                                      |
|                                                                 |                                                                                      |
|                                                                 |                                                                                      |

ملاحظة : بالضغط على علامة ( 🏷 ) يتم انتقالك الى المرحلة التالية في الخدمة

## بلاغات وشكاوى مخالفات أنظمة قطاع الأعمال

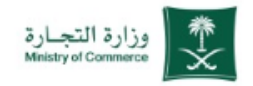

#### مخالفات نظام السجل التجاري

• بيانات المبلغ :

في حال سبق وان تقدم بشكوى يتم الضغط على نعم ويتم ادخال رقم الشكوى وفي حال 1 لم تقم بتقديم شكوى يتم الضغط على لا

🕂 🙎 النزول اسفل الصفحة

|                        | ي أسئلة شائعة 🔇 En 😧 مَسْئلة شائعة 🕄    | جبا راشد منصور 🔹 🚺  | р 💄 Q Q                  |                    | وزارة التجـــارة<br>Ministry of Commerce | VISION<br>22330<br>Copenifications |
|------------------------|-----------------------------------------|---------------------|--------------------------|--------------------|------------------------------------------|------------------------------------|
|                        | مركز المعرفة 🗸                          | الخدمات الإلكترونية | الأدلة والإجراءات        | الأنظمة واللوائح ~ | ة ب الفروع                               | 🖌 عن الوزار                        |
|                        |                                         |                     |                          | السجل التجاري      | لكترونية 🖌 مخالفات نظام                  | وزارة التجارة 🖌 الخدمات الإ        |
|                        | ا الله الله الله الله الله الله الله ال |                     |                          |                    |                                          |                                    |
|                        |                                         | لجاري               | ظام السجل الت            | مخالفات ن          |                                          |                                    |
|                        |                                         |                     |                          |                    |                                          | بيانات المبلغ                      |
|                        |                                         | * á                 | رقم الهويه / الإقامة     |                    |                                          | اسم المبلغ *                       |
|                        |                                         |                     | +966 البريد الالكترونى * |                    |                                          | رقم الجوال *                       |
| 2                      |                                         | ادخل الرمز البريدي  | الرمز البريدى            | بد                 | ادخل صندوق البري                         | صندوق البريد                       |
| $(\cdot)$              |                                         |                     |                          | ā                  | ادخل مكان الاقاما                        | مكان الاقامة                       |
| $\bigcup_{\downarrow}$ |                                         |                     |                          |                    | وی نیم، لا<br>بیم                        | هل سبق أن تقدمت بشك<br>سابقة *     |

# بلاغات وشكاوى مخالفات أنظمة قطاع الأعمال

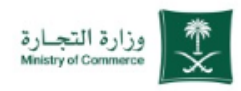

| م  | ىخالفات                  | ات نظام السجل التجاري                                                                    | بيانات المبلغ عنه                                                      |                             |                 |                 |                             |                   |
|----|--------------------------|------------------------------------------------------------------------------------------|------------------------------------------------------------------------|-----------------------------|-----------------|-----------------|-----------------------------|-------------------|
|    | i •                      | بيانات المبلغ عنه :                                                                      | اسم المنشأة *                                                          | ادخل اسم المنشأة            | <b>1</b>        | السجل التجاري * | ادخل السجل التجاري          | <b>2</b>          |
| S. | ool 1                    | دخال اسم المنشأة                                                                         | مقر المنشأة                                                            | ادخل مقر المنشأة            | 3 🕞             | نوع البلاغ      | مزاولة التجارة دون القيد في | ي السجل التجاري 4 |
| S. | ב וכ                     | ادخال السجل التجاري                                                                      | وصف البلاغ *                                                           | ادخل وصف البلاغ             | 5               |                 |                             |                   |
| 5  | J 3                      | ادخال مقر المنشأة                                                                        | المرفقات مثل "خطاب موقع.<br>ومستندات داعمة للبلاغ.<br>وكالة أن وجدت" * | احتبار الثلاث لم يتمّ اختيا | ر أيّ ملفّ<br>6 |                 |                             |                   |
| R  | تد 4                     | تحديد نوع البلاغ                                                                         | رمز التحقق *                                                           | أدخل رمز التحقق             | 7               | VTF261          | e                           |                   |
| S. |                          | دخال وصف البلاغ                                                                          | اتعهد بصحة البيانات والمرفقات                                          | المقدمة وفي حال عدم ص       |                 | ULL 2802        |                             |                   |
| ¥  | الد<br>الد               | ضافة المرفقات مثل خطاب موقع و<br>لمستندات الداعمة للبلاغ وكالة ان وجدت                   | 8 😡 오 موافق                                                            |                             |                 |                 |                             |                   |
| S. | ool <b>7</b>             | دخال رمز التحقق كما هو موضح بالصورة                                                      |                                                                        |                             | ارس ا           | إلغاء           |                             |                   |
| ß  | الد<br>ما <mark>8</mark> | لموافقة على التعهد بصحة البيانات والمرفقات<br>لمقدمة وفي حال عدم صحتها سيتم اغلاق البلاغ |                                                                        |                             | ~               |                 |                             |                   |
| Ł  | 9 الذ                    | لضغط على ارسال                                                                           |                                                                        |                             |                 |                 |                             |                   |

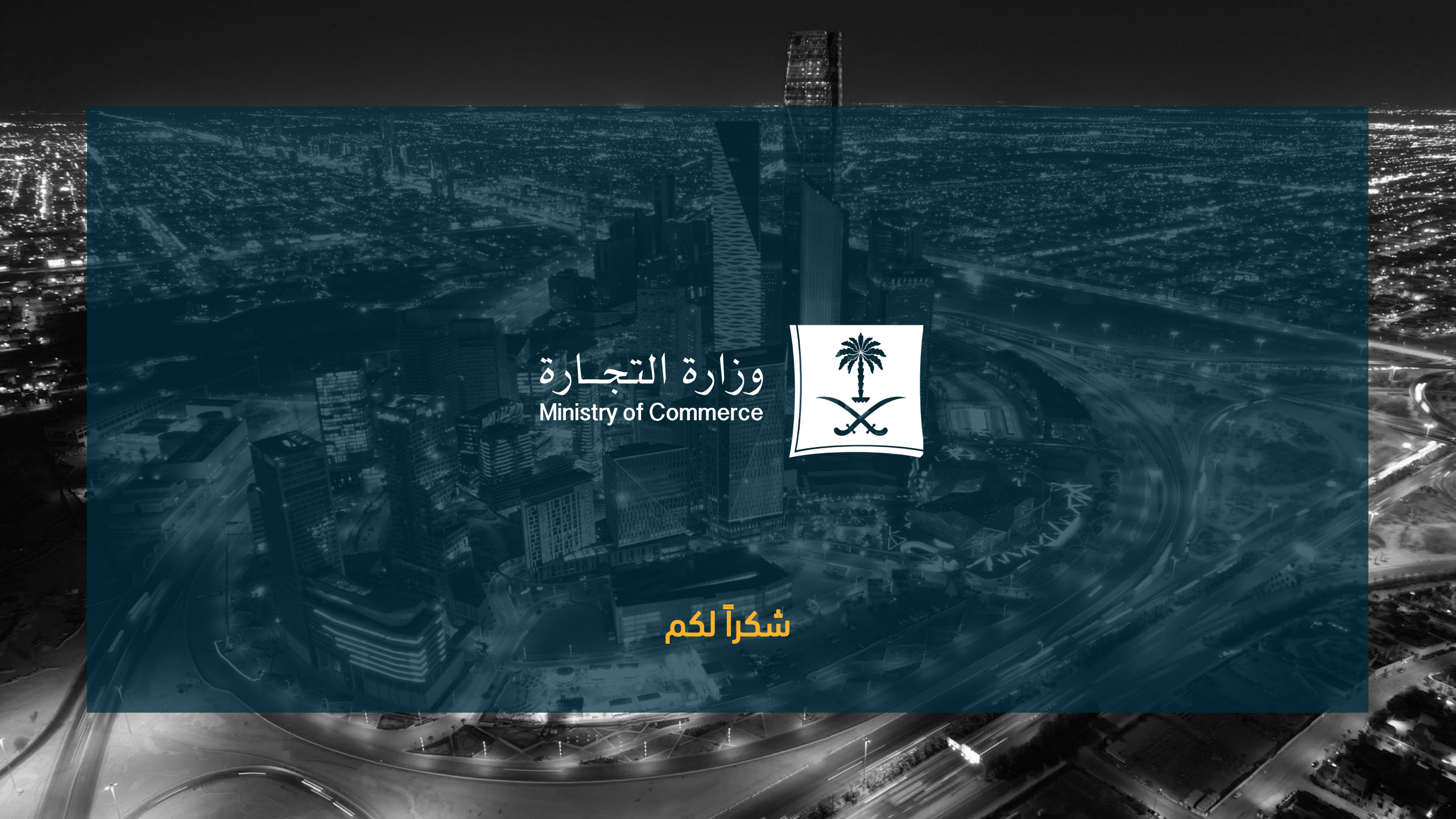